## 民生银行银期签约须知

|                   | 个人客户                          | 机构客户           |  |  |
|-------------------|-------------------------------|----------------|--|--|
| 线上签约方式            | 手机银行/网上银行                     | 网上银行           |  |  |
| 线下签约携带材料          | 1、身份证                         | 1、法人授权委托书      |  |  |
|                   | 2、银行卡                         | 2、代理人身份证原件     |  |  |
|                   | 3、资金密码(新开户客户的初                | 3、营业执照副本复印件、法人 |  |  |
|                   | 始资金密码味身份证后六位数                 | 身份证复印件         |  |  |
|                   | 字)                            | 4、公章、法人章       |  |  |
|                   |                               | 5、《中国民生银行银期转账服 |  |  |
|                   |                               | 务协议》(银行提供)     |  |  |
|                   |                               | 机构对公账户所在开户行办理  |  |  |
| 机构代码              | 00560000                      |                |  |  |
| 签约时间              | 交易日 8:30-16:00、20:30-02:30    |                |  |  |
| 银期转账时间            | 入金:交易日 8:30-16:00、20:30-02:30 |                |  |  |
|                   | 出金:交易日 9:05-16:00             |                |  |  |
| 民生银行全国客服热线: 95568 |                               |                |  |  |

## 个人手机银行

| <ul> <li>○ 银期直通车</li> <li>○ 银期直通车</li> </ul> | 签约管理 银期转账 综合查询 | 签约管理 银期转账 综合查询           |
|----------------------------------------------|----------------|--------------------------|
| 自一日" NE 和学人民名 化的化产 🏦 银证银期                    | > + 德約期提公司     | 签约期货公司                   |
| 0 9 8 8 6                                    | $\sim$         | 签约账号: 民生卡 、              |
| 存款 意致 银行堆财 信用卡 直销银行                          |                | 币种:人民币                   |
| 23 20 20 20 20 20 20 20 20 20 20 20 20 20    |                | 期资公司: 國新國证期货有限责任公司       |
|                                              |                | 期货公司资金账号: 请输入期货公司资金账号    |
|                                              |                | 我已阅读并同意以下协议              |
|                                              |                | 《中国民生银行琼期转继服务协议》         |
| R#Mark                                       |                | 61 - 34                  |
|                                              |                | ① 證期直通车业务受理时间以我行网站和合作期货; |
| 227                                          |                | 司通知为准,请在交易时间内进行业务办理。     |
| 行政就並"时间越久你应高有"                               |                |                          |
| ER ER P                                      |                |                          |
|                                              |                |                          |
|                                              | S A 0 A.       |                          |

第一步: 首页搜索栏输入"银期"——进入功能栏目下的"银证银期", 或者点击"全部——投资理财 ——银证银期";

第二步:"银证银期"界面——签约期货公司;

第三步:签约界面,根据页面信息提示核对银行卡号,期货公司选择"国新国证期货有限责任公司", 输入资金账号,点击确认完成签约。

## 个人网上银行

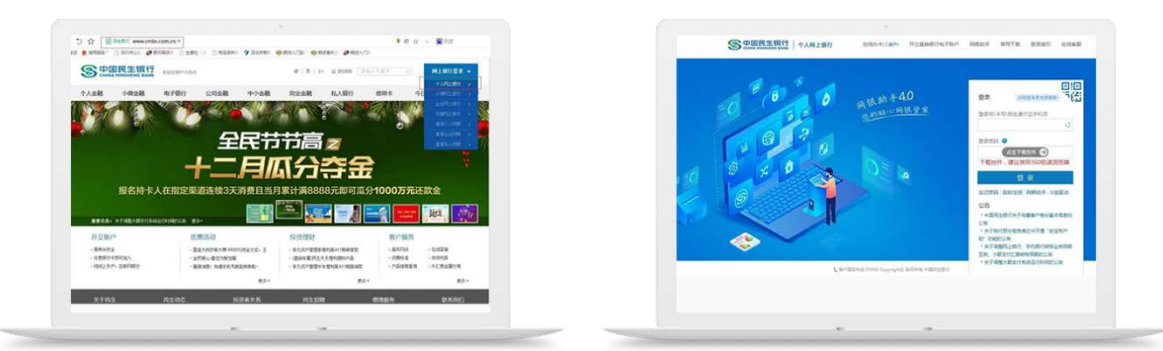

第一步:打开民生银行网站 http://www.cmbc.com.cn/,登录"个人网上银行"; 第二步:点击理财——银期直通车——签约管理——新增签约期货公司;

| ittet 🖸                                                                                        | 新的解表公司                                                                                                    |                                                                                        | + 加入常用功能 |       |
|------------------------------------------------------------------------------------------------|----------------------------------------------------------------------------------------------------|----------------------------------------------------------------------------------------|----------|-------|
| 는 祖廷/-13<br>승 표어권왕<br>과 목소권왕<br>대 (신和)/田田道<br>월 (田田왕)<br>해 四唐<br>() 內上记왕<br>해 校定通知<br>중 (和武王政) | 2010年号 :<br>15年 :<br>第227日 :<br>第252日 :<br>第2522日 :<br>第2522<br>第2522日 :<br>第2522日 :<br>第2522日 :<br>第2522<br>第2522<br>第2522<br>第2522<br>第2522<br>第2522<br>第252<br>第252<br>第252<br>第252<br>第252<br>第252<br>第252<br>第252<br>第252<br>第25<br>第25 | ARS         ・           取け         ・           型が描金期母         ・           中価         ・ |          | RADE. |
| # 1983<br>使用加約<br>好合型完<br><mark> </mark>                                                       | ]                                                                                                    | <b>同意为说力喻以</b> 图题                                                                      |          |       |

第三步:根据提示填写各项信息并选择"国新国证期货",输入"期货公司资金账号",点击"同意协议并确认",完成签约。

企业网上银行:

第一步:网银操作员登陆后在页面上方选择"财富管理"——"+银期直通车"下拉菜单选择银期签约 ——点击"签约";

第二步:"签约"界面选择需要签约的账号,选择签约的期货公司"银河期货有限公司",客户类型 下拉框中选择对应的机构,期货公司开户证件下拉框中选择营业执照,国籍下拉框中选择中国, 期货资金账号框中输入账号,期货资金密码框中输入密码,最后在我已阅读前方框中打勾,然后 选择下一步;

第三步:在银期签约信息页面确认后点击"提交",显示提交成功页面,通知审批人并且确认;

第四步:管理员登陆后在上方菜单中选择"审批"——待办事宜——"您要查询的凭证属于"中选择本 人审批——"按制单日期范围查询"中输入日期查询签约制单,点击查询后显示需要审批的制单信 息,同意然后点击"下一步";

第五步:页面显示待办事宜:结果为审批同意成功,最后点击"返回"。

## 民生银行银期解约流程

|      | 个人客户          | 机构客户    |
|------|---------------|---------|
| 手机银行 | 搜索"银期直通车"签约管理 | 暂不支持    |
|      | 解约            |         |
| 网上银行 | 进入"理财"银期直通车签约 | 暂不支持    |
|      | 管理解约          |         |
| 银行柜台 | 民生银行柜台办理      | 联系开户行办理 |

提示:以上如有与银行现行流程不符之处,请以银行最新流程为准。